Acquisition and confirmation method of IOF ID (as of April 2, 2020)

[Acquisition]

- 1 Open the URL on the right. https://eventor.orienteering.org/register
- Choose the top.

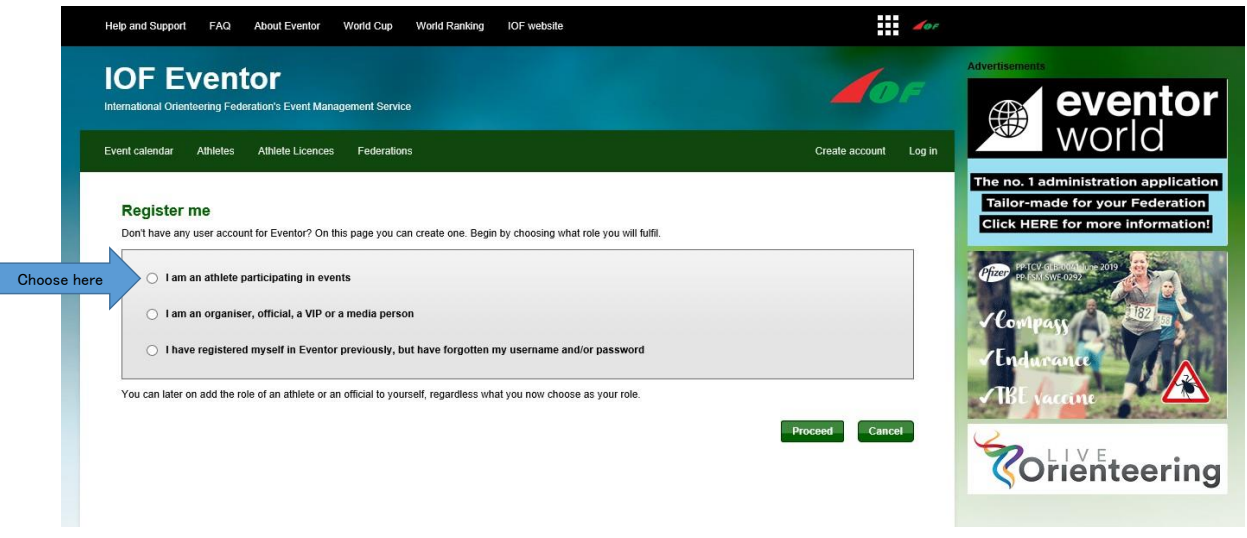

③ "Country of your club" choose your country from the list. "Club" chooses their club from the list.If you don't have a club, you can choose your own country. Click "Proceed" in the lower right corner.

| Help and Support FAQ About Eventor World Cup World Ranking IOF website                                                                                                    | dor                   |                                                                                                    |
|----------------------------------------------------------------------------------------------------|-----------------------|----------------------------------------------------------------------------------------------------|
| IOF Eventor<br>International Orienteering Federation's Event Management Service                                                                                                  | <b>I</b> OF           | Advertisements<br>eventor                                                                                   |
| Event calendar Athletes Athlete Licences Federations                                                                                                    | Create account Log in | World                                                                                                    |
| Register me<br>Don't have any user account for Eventor? On this page you can create one. Begin by choosing what role you will fulfil.                                            |                       | The no. 1 administration application<br>Tailor-made for your Federation<br>Click HERE for more information! |
| I am an athlete participating in events      Country of your club     Japan     Club     [select]     My club cannot be found in the list                                        |                       | Help protect yourself 122 m<br>against tick-borne<br>encephalitis TBE.<br>Read more                         |
| <ul> <li>I am an organiser, official, a VIP or a media person</li> <li>I have registered myself in Eventor previously, but have forgotten my username and/or password</li> </ul> |                       | Orienteering                                                                                                |
| You can later on add the role of an athlete or an official to yourself, regardless what you now choose as your role.                                                             | Proceed Cancel        |                                                                                                    |

④ Enter your personal information. (Name [first and last name], gender, date of birth, email address) Enter your first and last name in uppercase and lowercase.

(Example: Toshihiko Tanaka) When input is completed, click "next" at the lower right.

| Help and Support FAQ About Eventor V     | Vorld Cup World Ranking IOF website |              | 10F                   |                                                                 |
|------------------------------------------|-------------------------------------|--------------|-----------------------|-----------------------------------------------------------------|
| IOF Eventor                              | ment Service                        |              | <b>O</b> F            | Advertisements                                                  |
| Event calendar Athletes Athlete Licences | Federations                         |              | Create account Log in | World                                                           |
| Perister person in Kami Town             | lanan                               |              | <u> </u>              | The no. 1 administration applic<br>Tailor-made for your Federat |
| Personal details                         | Vapan                               | Toshihiku    |                       | Click HERE for more informat                                    |
| First name *                             |                                     |              | 0                     | Pfizer PPTCV GLB 004 Johne 2019                                 |
| Last name *                              |                                     | Tanaka       | 0                     |                                                                 |
| Full name in other alphabet              |                                     |              |                       | Help protect yourself                                           |
| Gender * female                          |                                     | male, famale |                       | against tick-borne                                              |
| Nationality * Japan                      |                                     |              |                       |                                                                 |
| Date of birth * dd/mm/                   | 099                                 | D.           | 0                     | Read more >                                                     |
| Free text                                |                                     | Sirthday Day |                       | 0                                                               |
|                                          |                                     |              | Month AD              | <b>Chienteeri</b>                                               |
| Other                                    |                                     |              |                       | Schenteen                                                       |
|                                          |                                     | 0            |                       |                                                                 |
|                                          |                                     |              |                       |                                                                 |

| Contact details                                                                                                    | 1                                                                                                    |
|----------------------------------------------------------------------------------------------------|----------------------------------------------------------------------------------------------------|
| Email *                                                                                                    | Enter only email address                                                                                                    |
| Phone number (landline)                                                                                                    |                                                                                                    |
| Phone number (mobile)                                                                                                    |                                                                                                    |
| Phone Humber (Hobile)                                                                                                    |                                                                                                    |
| C/o                                                                                                    |                                                                                                    |
| Street address                                                                                                    |                                                                                                    |
| Postal code                                                                                                    |                                                                                                    |
| City                                                                                                    |                                                                                                    |
| Country                                                                                                    | Japan                                                                                                    |
| Twitter                                                                                                    |                                                                                                    |
| Instagram                                                                                                    |                                                                                                    |
| Facebook                                                                                                    |                                                                                                    |
| Google+                                                                                                    |                                                                                                    |
| LinkedIn                                                                                                    |                                                                                                    |
| Pinterest                                                                                                    |                                                                                                    |
| Flickr                                                                                                    |                                                                                                    |
|                                                                                                    |                                                                                                    |
| Disciplines                                                                                                    |                                                                                                    |
| Active in FootO                                                                                                    |                                                                                                    |
| Active in MTBO                                                                                                    |                                                                                                    |
| Active in SkiO                                                                                                    |                                                                                                    |
| Active in TrailO                                                                                                    | log in                                                                                                    |
| -Login details-                                                                                                    | the name to                                                                                                    |
| lleornama *                                                                                                    | Deciu                                                                                                    |
| Deserved #                                                                                                    |                                                                                                    |
| Password                                                                                                    | Decide password to login                                                                                                    |
| Repeat password                                                                                                    | Rezout                                                                                                    |
| Information and partners                                                                                                    | o enter password                                                                                                    |
| I would like to receive information                                                                                                    | on about orienteering from the International Orienteering Federation.                                                                                                    |
| I would like to receive offers fro                                                                                                    | m the International Orienteering Federation and its co-partners.                                                                                                    |
|                                                                                                    |                                                                                                    |
| Kami Town has not chosen an orga                                                                                                    | nisation administrator vet. The organisation administrator can, among other things, quickly add several members at a time and                                                                                                    |
| manage entries. Check the box belo                                                                                                    | w if you have the organisation's permission to allocate yourself administrator rights.                                                                                                    |
| Allocate organisation administra                                                                                                    | tor rights to me in Kami Town                                                                                                    |
| Storage of personal details                                                                                                    |                                                                                                    |
| The personal details that you provid<br>provide information that you know n<br>lists at any competitions you partici<br>personal details are only available f<br>statement from time to time, as we | e here will be saved in IOF Eventor's database, administered by the International Orienteering Federation. You may not deliberately<br>ot to be true. Your name, clubhrationality and sometimes year of brith will be shown publicly on the Internet in start lists and result<br>ate in. On your profile page your photo, date of brith, webste and social media links will be accessible for anyone to read. Other<br>by yourself, your club's and federation's administrators and IOF Eventor's system administrator. We reserve the right to change this<br>fear mecessary. Your conflued access or use of IOF Eventor's demend to be your acceptance of any changes to this statement. |
| here I understand and accept the ab                                                                                                    | ove conditions                                                                                                    |
|                                                                                                    | -link Next Caret                                                                                                    |
|                                                                                                    |                                                                                                    |
|                                                                                                    | © International Orienteering Federation                                                                                                    |

## $(\ensuremath{\underline{5}})$ You may be asked to confirm that your registration data is not duplicated.

If there are no duplicates, select "None of the above persons" and click "next".

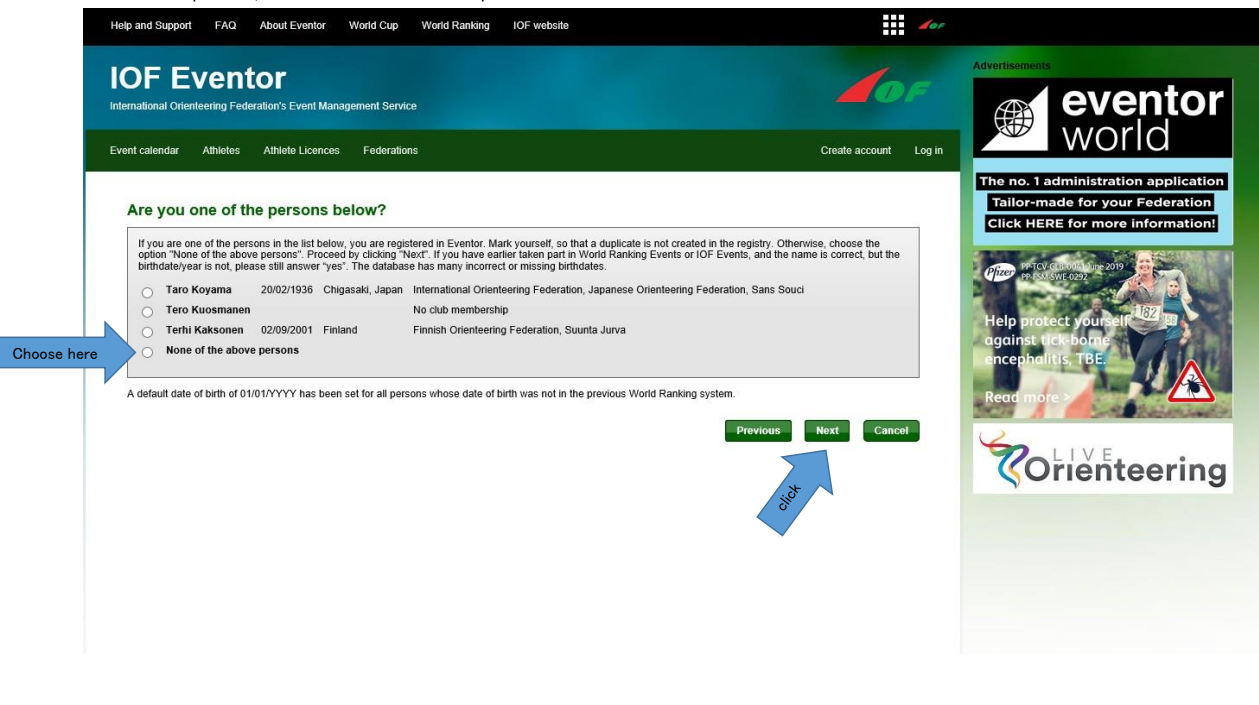

6 Final confirmation. Click "Previous" for any corrections, and click "Save" for no corrections.

| p and Support FAQ About                                      | Eventor World Cup World Ranking IOF website                                                                             | 105                   |                                                                                                    |
|--------------------------------------------------------------|----------------------------------------------------------------------------------------------------|-----------------------|----------------------------------------------------------------------------------------------------|
| DF Eventor<br>national Orienteering Federation's             | Event Management Service                                                                                                | <b>L</b> OF           | Advertisements<br>evento                                                                                       |
| nt calendar Athletes Athle                                   | te Licences Federations                                                                                                 | Create account Log in | world                                                                                                    |
| Register person in Ka<br>Check that the details below are co | mi Town, Japan: Confirm details provided<br>street. Proceed by clicking Save, or click Previous to correct the details. |                       | The no. 1 administration application<br>Tailor-made for your Federation<br>Click HERE for more information     |
| Name                                                         | Taro Kami                                                                                                    |                       | Officer PP-TCV-GLB:004-Joune 2019                                                                              |
| Year of birth                                                | 1980                                                                                                    |                       | F2 151 SWE 0292                                                                                                |
| Gender                                                       | male                                                                                                    |                       | The second second second second second second second second second second second second second second second s |
| Nationality                                                  | Japan                                                                                                    |                       | Help protect yourself                                                                                          |
| Email                                                        | sticker                                                                                                    |                       | agginst tick-borne                                                                                             |
| Address                                                      | Japan                                                                                                    |                       |                                                                                                    |
| Username                                                     | Kami                                                                                                    |                       | encephonius, rBE.                                                                                              |
| Passworu                                                     |                                                                                                    |                       | Read more >                                                                                                    |
|                                                              |                                                                                                    | Previous Save Cancel  | ()                                                                                                    |
|                                                              |                                                                                                    |                       | Crienteerin                                                                                                    |
|                                                              |                                                                                                    | °                     |                                                                                                    |
|                                                              |                                                                                                    | •                     |                                                                                                    |
|                                                              |                                                                                                    |                       |                                                                                                    |
|                                                              |                                                                                                    |                       |                                                                                                    |
|                                                              |                                                                                                    |                       |                                                                                                    |
|                                                              |                                                                                                    |                       |                                                                                                    |

 $\oslash$  If the screen below appears, registration is complete. An email will be sent to your registered email address at the same time.

| IOF E                                                 |                                                              | tor<br>eration's Event Manag                                   | ement Service                                                         |                                       |           |           | 4              | DF                  |
|-------------------------------------------------------|--------------------------------------------------------------|----------------------------------------------------------------|-----------------------------------------------------------------------|---------------------------------------|-----------|-----------|----------------|---------------------|
| Event calendar                                        | Athletes                                                     | Athlete Licences                                               | Federations                                                           | Myp                                   | pages     | Club      | Administration | Minoru <del>-</del> |
| The regit<br>Welcome Min<br>» Register<br>» Go to the | stration<br>noru! The regis<br>several perso<br>e start page | is complete<br>stration is now comple<br>ons at once using adm | te and you have been logged in. An email wi<br>inistrator permissions | th your user details has been sent to | o the add | dress you | provided.      |                     |

## [confirmation]

| Open the URL of the received mail.                                                                                                    | 9 Log in                                                                                                    |
|----------------------------------------------------------------------------------------------------|----------------------------------------------------------------------------------------------------|
| 2:16 🕲 🗟 🐨 🕄 🖓 464 11 50                                                                                                    | 0% ■ 2:26 🕲 ¥ 🗟 ··· 🗟 46% ■                                                                                                    |
| <                                                                                                    | ] : ← ⊫ IOF Eventor - Event cal ≪ :<br>https://eventor.orienteering.or                                                                                                    |
| Welcome to IOF Eventor! >>                                                                                                    | ☆ <b>▲</b>                                                                                                    |
| Eventor 午後2:16<br>To: 自分 ~                                                                                                    | IOF Eventor<br>International Orienteering Federation's Event Management Service<br>Event calendar Log in Log in                                                                                                    |
| Hello Toshihiko,<br>Welcome as a user of IOF Eventor, the International Orienteen<br>Federation's<br>central IT system, http://eventor.orienteering.org.<br>Your username: tanaka<br>If you have forgotten your password, go to the login page in I<br>Eventor, where<br>you can request a new one.<br>Note that it is not possible to reply to this message!<br>Yours sincerely<br>International Orienteering Federation | ering         site         site         02/05/2020.         2018   2019   2020   2021   2022   2023   2024   2025         Jan   Feb   Mar   Apr   May   Jun   Jul   Aug   Sep   Oct   Nov   Dec   al         All regions          Show as a list          Hide map          All event types          Change search criteria         Reset search criteria |

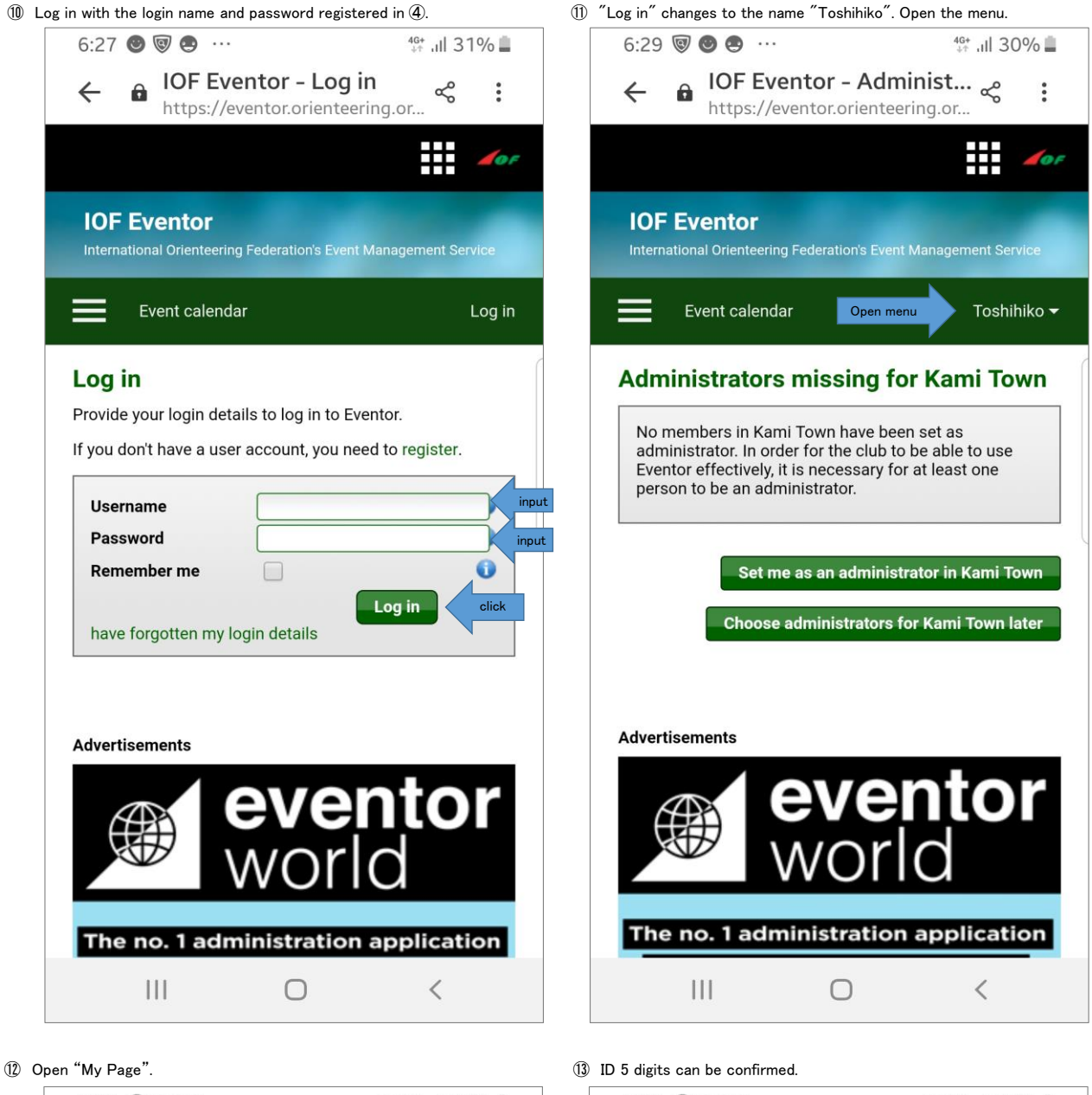

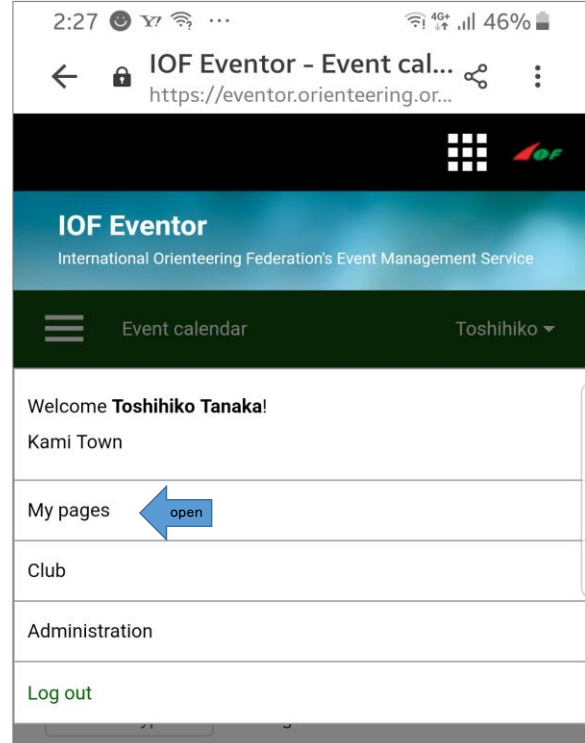

| IOF Eventor - My profile<br>https://eventor.orienteering.or      Maragament Service      Foderation     Foderation     F | 2:21 0            | Y? 🛜                                                                                                    | •                                                 |                                     | اا، †¢: ا          | 46%     |
|----------------------------------------------------------------------------------------------------|-------------------|----------------------------------------------------------------------------------------------------|---------------------------------------------------|-------------------------------------|--------------------|---------|
| t Management Service                                                                                                    | ← @               | IOF Ev<br>https://                                                                                      | <b>vento</b>                                      | o <b>r – My p</b> i<br>or.orienteer | rofile<br>ing.or < |         |
| Personal details Contact details Login Competitor details Information  Personal details Contact details Login Competitor details Information  First name  Tanaka  Full name in other alphabet Gender  Mationality Japan Date of birth  0 (0/12/1969 Free tot                                                                                                    | it Management Sei | rvice                                                                                                   |                                                   |                                     |                    |         |
| y profile Personal details Contact details Login Competitor details Information IOF ID First name * Tanaka Full name in other alphabet Gender * male Nationality * Jagaan Date of birth * [0/172/1969 Free tot                                                                                                    | cences Federa     | itions                                                                                                  |                                                   |                                     |                    | My page |
| Personal details Contact details Login Competitor details Information IOF ID First name * Toshihiko Last name * Toshihiko Full name in other alphabet Gender * [male Nationality * Japan Date of birth * [01/12/1969 Free tot]                                                                                                    | ly profile        |                                                                                                    |                                                   |                                     |                    |         |
| IOF ID<br>First name Totahihiko<br>Last name Totaka<br>Full name in other alphabet<br>Gender Totaka<br>Nationality Japan<br>Date of birth 01/12/1969<br>Free tot                                                                                                    | Personal details  | Contact details                                                                                         | Login                                             | Competitor details                  | Information        |         |
|                                                                                                    | Full name in      | IOF ID<br>First name *<br>Last name *<br>Other alphabet<br>Gender *<br>Nationality *<br>Date of birth * | Toshihiko<br>Tanaka<br>male<br>Japan<br>01/12/190 | 59                                  |                    |         |